# Customer Portal (CP) Query Claim User Manual

### **Medical Services Branch**

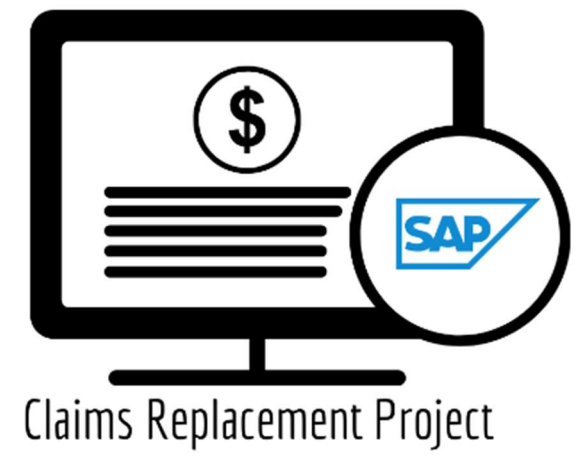

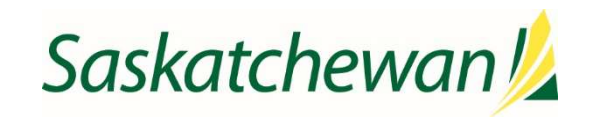

saskatchewan.ca

### Table of Contents

| Query Claim                           | 1    |
|---------------------------------------|------|
| Claim Query                           | 1    |
| Supplementary Claim Information       | 1    |
| Query and Claim Status                | 1    |
| CPS 10-digit Claim Number             | 2    |
| Health Card Number                    | 2    |
| Claim Query – Recovery of a Claim     | 4    |
| Supplementary Claim Information Query | 6    |
| Handling Rejected Line Items          | . 10 |
| Scenario #1                           | . 10 |
| Scenario #2                           | . 10 |
| Scenario #3                           | . 11 |
| Scenario #4                           | . 11 |
| Scenario #5                           | . 12 |

## **Query Claim**

The **Query Claim** function is used when additional information is required for a claim, or when a claim needs to be recovered after it has been submitted to Medical Services Branch (MSB). There are two types of queries:

#### **Claim Query**

Use this option when a claim needs to be recovered. For example:

- If incorrect information was entered on claim submission,
- The claim was billed in error, or
- For Workers Compensation Board (WCB) purposes.

Once the claim has been recovered, if required, the claim can be resubmitted with the correct information.

#### **Supplementary Claim Information**

Use this option to add supporting documentation to a claim or for a special request. For example:

- When requested to provide additional information (e.g., OR report),
- To appeal for reassessment of a claim, or
- Request a time limit extension.

#### Query and Claim Status

A claim can also be queried to determine:

- <u>The status of the claim</u> determine if it is paid, pended, or rejected.
- <u>The status of a query</u> determine the status of the query.
- 1. Click on Query Claims.

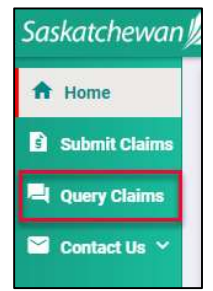

- 2. Enter the following:
  - CPS 10-digit claim number <u>OR</u> the Health Card Number
  - Province of Health Card Number (defaults to SK)
  - Associated Billing Number and Group ID combination

#### **CPS 10-digit Claim Number**

| ( | Query Claims |                   |          |                |              |          |           |      |           |
|---|--------------|-------------------|----------|----------------|--------------|----------|-----------|------|-----------|
| ٢ | CPS Claim No | External Claim No | Province | Health Card No | Billing No * | Group Id | Clinic No | Mode | From Date |
|   | 1234567891   | External Claim No | ѕк 🔻     | Health Card No | 1234 💌       | Group Id | Clinic No | Mode | From Date |
| L | To Date      | R Ø               |          |                |              |          | -         |      |           |

<u>OR</u>

#### **Health Card Number**

| Query Claims |                   |            |                |              |          |           |      |           |   |
|--------------|-------------------|------------|----------------|--------------|----------|-----------|------|-----------|---|
| CPS Claim No | External Claim No | Province * | Health Card No | Billing No * | Group Id | Clinic No | Mode | From Date |   |
| CPS Claim No | External Claim No | як ч       | 123456789      | 1234         | Group Id | Clinic No | Mode | From Date | - |
| To Date      |                   |            |                |              | _        |           |      |           |   |
| To Date      |                   |            |                |              |          |           |      |           |   |

- **Batch File Submitters** associated Group ID is required.
- **Real Time Submitters** Group ID is not required.
- 3. Click

4. A list of claims matching the search criteria is displayed. Scroll to the right to see if the claim has been queried. If so, the status of the query, the date the query was submitted, and the query type will be populated.

| CPS Clai_ | Ext Claim | Prov | HSN | Sub SC | DOS From   | DOS To     | Status   | Paid SC | Paid LOS | Paid NOS | Paid Eligibl. | Paid Tota | Explan Codes | Query Status | Query Created. | Query Type |
|-----------|-----------|------|-----|--------|------------|------------|----------|---------|----------|----------|---------------|-----------|--------------|--------------|----------------|------------|
| 103       |           | SK   | 940 | 171Z   | 2024-09-09 | 2024-09-09 | PAID     | 171Z    | 1        | 1        | 141.80        | 141.8     |              |              |                |            |
| 103       |           | SK   | 940 | 162Z   | 2024-09-09 | 2024-09-09 | REJECTED |         |          |          | 0.00          | 0.00      |              |              |                |            |
| 103:      |           | SK   | 940 | 171Z   | 2024-08-08 | 2024-08-08 | PAID     | 171Z    | 1        | 1        | 141.80        | 141.8     | вн           | OPEN         | 2024-10-22     | ZCQAP2     |
| 103:      |           | SK   | 940 | 162Z   | 2024-08-08 | 2024-08-08 | PENDED   |         |          |          | 0.00          | 0.00      |              | OPEN         | 2024-10-22     | ZCQAP2     |
| 103       |           | SK   | 940 | 150Z   | 2024-01-15 | 2024-01-15 | PAID     | 150Z    | 1        | 1        | 99.95         | 99.95     |              |              |                |            |
| 103       |           | SK   | 940 | 150Z   | 2024-01-15 | 2024-01-15 | PAID     | 150Z    | 1        | 1        | 99.95         | 99.95     | BO           | COMPLETED    | 2024-10-22     | ZCQAU      |
| 103       |           | SK   | 940 | 150Z   | 2024-01-15 | 2024-01-15 | PAID     | 150Z    | 1        | 1        | 99.95         | 99.95     | B0           | COMPLETED    | 2024-10-22     | ZCQAU      |
| 103/      |           | SK   | 940 | 150Z   | 2024-01-15 | 2024-01-15 | PAID     | 150Z    | 1        | 1        | 99.95         | 99.95     | B0           | COMPLETED    | 2024-10-22     | ZCQAU      |

#### The following outlines the information provided in the columns:

| Query     | Description                                                                      |
|-----------|----------------------------------------------------------------------------------|
| Status    |                                                                                  |
| Blank     | The claim has not been queried.                                                  |
| Open      | The claim has been queried and MSB is reviewing the claim.                       |
| Completed | The claim was queried and MSB has completed their review.                        |
|           | Check the Status column to determine if the claim has paid, pended, or rejected. |

| Query<br>Created | Description                           |
|------------------|---------------------------------------|
| Date             | Date of most recent query submission. |

| Query  | Supplementary Claim Information Options                                         |
|--------|---------------------------------------------------------------------------------|
| Туре   |                                                                                 |
| ZCQCOM | Provide Required Comment or Explanation                                         |
| ZCQATT | Attach Required Documentation                                                   |
| ZCQTL  | Explan Code CM-CN - Request for Time Limit Extension                            |
| ZCQPGA | Explan Code RA – RZ - Routine Audit and Recovery                                |
| ZCQAP1 | First Level of Appeal - Request for General Reassessment by a Claims Supervisor |
| ZCQAP2 | Second Level of Appeal - Request for Medical Consultant Review                  |
| ZCQAP3 | Request for Medical Assessment Board review                                     |

#### Claim Query – Recovery of a Claim

If the claim has not been queried, proceed to submit a query to recover the claim that was submitted in error.

1. Place a check mark in the appropriate line item.

|            | 10            | External Claim    | 10             | Province  |        | lealth Card No | Billing No | ,*       | Group Id | Clinic No | Mode     | From Date       | •                | -            |
|------------|---------------|-------------------|----------------|-----------|--------|----------------|------------|----------|----------|-----------|----------|-----------------|------------------|--------------|
| PS Claim N | •             | External Claim No | i2.            | SK        | •      | Health Card No | 4733       | ٣        | Group Id | Clinic No | Mode     | 15-10-202       | з 🗄              | 1            |
| Date *     |               |                   |                |           |        |                |            |          |          |           |          |                 |                  |              |
| 21-10-202  | 3 🛱 🚺         | 90                |                |           |        |                |            |          |          |           |          |                 |                  |              |
|            |               |                   |                |           |        |                |            |          |          |           |          |                 | Paid Total Amour | nt           |
| -          | CPS Claim No. | Ext Claim No.     | Prov H         | ISN       | Sub SC | DOS From       | DOS To     | Status   | Paid SC  | Paid LOS  | Paid NOS | Paid Eligible A | Paid Total A     | Explan Codes |
|            | 1030023043    |                   | SK 3:          | 70163829  | 038U   | 2023-06-15     | 2023-06-15 | REJECTED |          |           |          | 0.00            | 0.00             | AA           |
|            | 1000020040    |                   |                |           | 03711  | 2023-06-15     | 2023-06-15 | REJECTED |          |           |          | 0.00            | 0.00             | AA           |
|            | 1030023043    | 13                | SK 3.          | (/0163829 |        |                |            |          |          |           |          |                 |                  |              |
|            | 1030023043    | 3                 | SK 3.<br>SK 37 | 70163829  | 036U   | 2023-06-15     | 2023-06-15 | REJECTED |          |           |          | 0.00            | 0.00             | AA           |

To select additional claim items to be actioned for the same reason (e.g., recovery), hold the CTRL key and click the check box by the claim number.

Please note, only 10 claims are displayed at a time. To view more claims, click the next page number or the arrow at the bottom of the screen, to view and select additional claims.

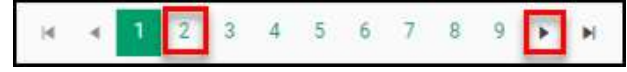

2. Click Next.

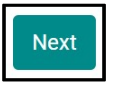

3. Select Claim Query.

| *        | Description *   |   |
|----------|-----------------|---|
| im Query | X V Description | • |
| un query | Uescription     |   |

#### 4. Select the correct Description.

| Submit Query and Attachn | ients |                                                                                              | × |
|--------------------------|-------|----------------------------------------------------------------------------------------------|---|
| Туре *                   |       | Description *                                                                                |   |
| Claim Query              | *     | Description                                                                                  | Ŧ |
|                          |       | Billing Error - Claim Recovery by Practitioner<br>WCB Claim - Claim Recovery by Practitioner |   |

5. When selecting, **Billing Error – Claim Recovery by Practitioner**, an optional comment section is available. Once completed, click **submit**.

| ubmit Query and Attachm | ts X          |
|-------------------------|---------------|
| Type *                  | Description * |
| Comments                |               |
| Commenta                |               |
|                         |               |
|                         | Cancel Submit |

#### 6. Review the submitted Query message, then click **Cancel.**

| Invoice item(s)   | 1 captured in job dataset for Re-adjudication |  |
|-------------------|-----------------------------------------------|--|
| Description       |                                               |  |
| Billing Error - C | aim Recovery by Practitioner                  |  |

**NOTE:** If a query is submitted on a claim that already has an outstanding query, the following message will appear.

| Claim : 00000001030815569 and Item : 0004 is already marked for Re-adju, process |  |
|----------------------------------------------------------------------------------|--|
| Description                                                                      |  |
| Billing Error - Claim Recovery by Practitioner                                   |  |

Once a claim is recovered, the claim status updates to **rejected**, with one of the following explanatory codes:

| Explanatory Code | Claim Query Categories                         |
|------------------|------------------------------------------------|
| BP               | Billing Error - Claim Recovery by Practitioner |
| CW               | WCB Claim - Claim Recovery by Practitioner     |

#### **Supplementary Claim Information Query**

If the claim has not been queried, proceed to submit a query to add additional comments and/or attach additional documentation to the claim.

1. Place a check mark in the appropriate line item.

| Claim No                | 0             | External Claim | m No | Province<br>SK | •      | lealth Card No<br>Health Card No | Billing No<br>4733 | •        | Group Id | Clinic No<br>Clinic No | Mode<br>Mode | From Date *     | *<br>13 🛱        | 1            |
|-------------------------|---------------|----------------|------|----------------|--------|----------------------------------|--------------------|----------|----------|------------------------|--------------|-----------------|------------------|--------------|
| <b>.te *</b><br>10-202: |               | Q (¢)          |      |                |        |                                  |                    |          |          |                        |              | 1               | Paid Total Amour | nt           |
|                         | CPS Claim No. | Ext Claim No.  | Prov | HSN            | Sub SC | DOS From                         | DOS To             | Status   | Paid SC  | Paid LOS               | Paid NOS     | Paid Eligible A | Paid Total A     | Explan Codes |
|                         | 1030023043    |                | SK   | 370163829      | 038U   | 2023-06-15                       | 2023-06-15         | REJECTED |          |                        |              | 0.00            | 0.00             | AA           |
| ]                       | 1030023043    |                | SK   | 370163829      | 037U   | 2023-06-15                       | 2023-06-15         | REJECTED |          |                        |              | 0.00            | 0.00             | АА           |
| ]                       | 1030023043    |                | SK   | 370163829      | 036U   | 2023-06-15                       | 2023-06-15         | REJECTED |          |                        |              | 0.00            | 0.00             | AA           |
|                         |               |                |      |                |        |                                  |                    |          |          |                        |              |                 |                  | 1 10 of 9    |

#### 2. Click Next.

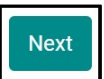

3. Select Supplementary Claim Information.

| Type *                          | Description * |  |
|---------------------------------|---------------|--|
| Supplementary Claim Information | ▼ Description |  |
|                                 |               |  |

4. Select the correct **Description**.

| Submit Query and Attachments    |                                                                               |  |
|---------------------------------|-------------------------------------------------------------------------------|--|
| Type *                          | Description *                                                                 |  |
| Supplementary Claim Information | pescription                                                                   |  |
| <u> </u>                        | Provide Required Comment or Explanation                                       |  |
|                                 | Attach Required Documentation                                                 |  |
|                                 | Explanatory Code CM - CN - Request for Time Limit Extension                   |  |
|                                 | Explanatory Code RA – RZ - Routine Audit and Recovery                         |  |
|                                 | First Level of Appeal - Request for General Reassessment by Claims Supervisor |  |
|                                 | Second Level of Appeal - Request for Medical Consultant Review                |  |
|                                 | Request for Medical Assessment Board Review                                   |  |

- Step 1: Refer to the Payment Schedule for your claim specific service code(s) and review the explanatory code(s) attached to determine the additional information required for your claim to be assessed.
- Step 2: Determine which Supplementary Claim Information option is appropriate for your claim's specific scenario.
- **Step 3:** To confirm or check the status of your query, re-query the claim using the Health Card Number or CPS 10-digit number (as per above).

#### **Supplementary Claim Information Options**

#### Provide Required Comment or Explanation

- Include the requested information as a comment to support your request as per the Payment Schedule.
- Example: Explanatory code DA

#### **Attach Required Documentation**

- Attach the requested documentation to support your request as per the Payment Schedule.
- Examples: Explanatory codes AU/AZ requiring the operative report, medical/case record or a descriptive letter, a written report for higher payment request for unusual time, skill or attention required for management of a medical condition.

#### Explan Code CM – CN - Request for Time Limit Extension

• Attach the requested documentation to support your request as per the Payment Schedule.

#### Explan Code RA – RZ - Routine Audit and Recovery

• Attach the requested documentation to support your request as per the Payment Schedule.

#### First Level of Appeal - Request for General Reassessment by a Claims Supervisor

- First Level Appeal can **<u>only</u>** be selected once you have provided a comment or attachment.
- First Level of Appeal is a request for your claim to be reassessed because you are dissatisfied with the initial assessment.
- Attach additional documentation to support your appeal request per the Payment Schedule.

#### Second Level of Appeal - Request for Medical Consultant Review

- Second Level Appeal can **only** be selected once a First Level of Appeal is complete.
- Second Level of Appeal is a request for your claim to be reassessed by a Medical Consultant as you are dissatisfied with the First Level of Appeal decision.
- Attach a **detailed letter directly from the physician** that includes information required to support your request as per the Payment Schedule. This includes: a list of all declined or disputed services, what specifically is being disputed, rationale for the appeal and any/all corresponding medical records.

#### Request for Medical Assessment Board Review

- This appeal option can only be selected once a Second Level of Appeal is complete.
- This is a request for your claim to be reassessed by the Medical Assessment Board.
- Attach a letter and the reasons the claim should be re-considered per the Payment Schedule.

5. If the selection provides an option to add a comment, include details to support your query.

| Submit Query and Attachments                 |                                                         |
|----------------------------------------------|---------------------------------------------------------|
| Type * Supplementary Claim Information       | Description *  Provide Required Comment or Explanation  |
| Comments<br>Include supporting details here. |                                                         |
|                                              | Maximum Characters : 255 , Current Characters Count: 32 |
|                                              | Cancel                                                  |

6. If the selection provides an option to attach a document to support your query, click **Choose File.** The file format can be in .doc, .docx, .jpeg, .txt, and .pdf.

| ype <mark>*</mark>                                                                   | Description *                 |                                                         |
|--------------------------------------------------------------------------------------|-------------------------------|---------------------------------------------------------|
| Supplementary Claim Information                                                      | Attach Required Documentation |                                                         |
| omments                                                                              |                               |                                                         |
| clude supporting details here.                                                       |                               |                                                         |
|                                                                                      |                               |                                                         |
|                                                                                      |                               |                                                         |
|                                                                                      |                               | Maximum Characters : 255 , Current Characters Count: 32 |
| tach File                                                                            |                               | Maximum Characters : 255 , Current Characters Count: 32 |
| tach File<br>Choose File No file chosen                                              |                               | Maximum Characters : 255 , Current Characters Count: 32 |
| tach File<br>:hoose File No file chosen<br>e format must be .doc, .docx, .jpeg, .txt | &.pdf                         | Maximum Characters : 255, Current Characters Count: 32  |

7. Find the file you wish to upload then double-click on the file name.

| C Open                                      |           |                         |                 |                                 | ×                |
|---------------------------------------------|-----------|-------------------------|-----------------|---------------------------------|------------------|
| $\leftrightarrow \rightarrow \sim \uparrow$ | <b></b>   | Desktop                 | ~ C             | Search 00 Demo                  | م                |
| Organize 💌 Ne                               | ew folder |                         |                 | 3                               | ≣ • □ 0          |
| 🚽 Downloads                                 | * 🖕       | Name                    | Di              | ite modified                    | Туре             |
| 🕖 Music                                     | *         | Attachment for Training | 2/              | 22/2023 2:46 PM                 | Adobe Acrobat D. |
| 🛂 Videos                                    | *         | 1992                    | -               |                                 |                  |
| Desktop                                     |           | Contract Stars 2        |                 |                                 |                  |
| 2.00                                        | File name | <b>x</b>                |                 | <ul> <li>✓ All files</li> </ul> | ~                |
|                                             |           |                         | Upload from mob | le Open                         | Cancel           |

8. The file name will populate in the pop-up window.

| ype ~                                                | Description *                 |                                                         |
|------------------------------------------------------|-------------------------------|---------------------------------------------------------|
| Supplementary Claim Information                      | Attach Required Documentation | 3                                                       |
| omments                                              |                               |                                                         |
| nclude supporting details here.                      |                               |                                                         |
|                                                      |                               |                                                         |
|                                                      |                               |                                                         |
|                                                      |                               | Maximum Characters : 255 , Current Characters Count: 3. |
| ttach File                                           | _                             | Maximum Characters : 255 , Current Characters Count: 3. |
| ttach File<br>Choose File Attachment for Training.pd | f                             | Maximum Characters : 255 , Current Characters Count: 3. |
| Ittach File Choose File Attachment for Training.pd   | lf<br>:&.pdf                  | Maximum Characters : 255 , Current Characters Count: 3  |

#### 9. Click Submit.

10. Review the confirmation message and then click Cancel.

| Query/Attachments Submitted                | ×      |
|--------------------------------------------|--------|
| File 01 is attached to the requested clain |        |
|                                            | Cancel |

To attach more than one document to the same claim, repeat the above steps.

#### Handling Rejected Line Items

#### Scenario #1

Your claim was originally submitted with the following two-line items:

- Line 1 9B
- Line 2 890L

After the adjudication process, the results were:

- Line 1 9B Rejected with an explanatory code of BJ (missing referring doctor)
- Line 2 890L Paid

#### Action required:

- Resubmit 9B, using your billing software, with the correct referring doctor's billing number.
- No action is required for 890L as it will be paid on the next bi-weekly run.
- A query is *not* required.

#### Scenario #2

Your claim was originally submitted with the following two-line items:

- Line 1 9B
- Line 2 890L

After the adjudication process, the results were:

- Line 1 9B Rejected with an explanatory code of AU (MSB requires more information to adjudicate the claim).
- Line 2 890L Paid

#### Action required:

• Query the line item with 9B to add the appropriate report/documentation.

| urrent Characters Count: 4 |
|----------------------------|
|                            |
|                            |
|                            |
|                            |

• No action is required for 890L as it will be paid on the next bi-weekly run.

#### Scenario #3

Your claim was originally submitted with the following two-line items:

- Line 1 9B
- Line 2 795A

After the adjudication process, the results were:

- Line 1 9B Paid
- Line 2 795A Rejected with an explanatory code of BK (service is not payable)

#### Action required:

• No action required. 9B will be paid on the next bi-weekly run and 795A cannot be paid based on the Assessment Rules.

#### Scenario #4

Your claim was submitted, passed through the Assessment Rules and will be paid on the next biweekly run. However, you realize incorrect information was submitted on the claim.

Action required:

• The day following your submission (can only query a claim after the daily processing run is completed by the Claims Processing System), query the claim in Customer Portal to recover the claim. All line items associated with this claim will have a status of Paid.

| pe *                                                                    | Description *                                  |  |
|-------------------------------------------------------------------------|------------------------------------------------|--|
| laim Query                                                              | Billing Error - Claim Recovery by Practitioner |  |
| mments                                                                  |                                                |  |
| lled in error. Recovering.                                              |                                                |  |
| Second statement in the second statement of the second statement of the |                                                |  |
|                                                                         |                                                |  |
|                                                                         |                                                |  |

- Once the claim has been recovered, the status will change to rejected with explan code BP.
- To confirm the claim was recovered, query the claim to find the claim status.
- Submit a new claim with the correct information using your billing software.

#### Scenario #5

The following claims were submitted on the same day, by the same physician, in the same clinic for the same patient:

- Claim #1 3B for a complete physical done in the morning.
- Claim #2 5B as the patient returned to the clinic for a broken ankle.

After the adjudication process, the results were:

- Claim #1 3B Paid as it was the first claim submitted.
- Claim #2 5B Rejected with an explanatory code DA as there was no comment attached to the original claim explaining the scenario.

Action required:

• Query the claim with 5B to add a comment. If a supporting document would be beneficial in explaining the scenario feel free to attach one.

| ype *                                                                                                    | Description *                                                                                                    |                                  |
|----------------------------------------------------------------------------------------------------|----------------------------------------------------------------------------------------------------|----------------------------------|
| Supplementary Claim Information                                                                                                    | ✓ Attach Required Documentation                                                                                                    |                                  |
| omments                                                                                                    |                                                                                                    |                                  |
|                                                                                                    |                                                                                                    |                                  |
| irst visit - Patient came in for a complete physical                                                                                                    | issessment (3B) at 9am.                                                                                                    |                                  |
| irst visit - Patient came in for a complete physical<br>econd visit - Patient returned at 3pm with a suspe                                                                                                    | assessment (3B) at 9am.<br>ted broken ankle. Physician assessed and sent patient to the ER (5B).                                   |                                  |
| irst visit - Patient came in for a complete physical<br>econd visit - Patient returned at 3pm with a suspe                                                                                                    | assessment (3B) at 9am.<br>ted broken ankle. Physician assessed and sent patient to the ER (5B).<br>Maximum Characters : 25.       | 5, Current Characters Count: 20  |
| irst visit - Patient came in for a complete physical<br>econd visit - Patient returned at 3pm with a suspe<br>tach File                                                                                        | assessment (3B) at 9am.<br>ted broken ankle. Physician assessed and sent patient to the ER (5B).<br>Maximum Characters : 25        | 5 , Current Characters Count: 20 |
| irst visit - Patient came in for a complete physical<br>second visit - Patient returned at 3pm with a suspe<br>ttach File<br>Choose File Attachment for Training.                                              | assessment (3B) at 9am.<br>ted broken ankle. Physician assessed and sent patient to the ER (5B).<br>Maximum Characters : 25<br>rdf | 5, Current Characters Count: 20  |
| First visit - Patient came in for a complete physical<br>Second visit - Patient returned at 3pm with a suspe<br>ttach File<br>Choose File Attachment for Training.<br>Ile format must be .doc, .docx, .jpeg, . | assessment (3B) at 9am.<br>.ted broken ankle. Physician assessed and sent patient to the ER (5B).<br>                              | 5, Current Characters Count: 20  |

• No action required on the claim with 3B.